# オンライン学科教習の受講前設定(オンデマンド編)

## [オンデマンド受講時の着信設定]

スマートフォンやタブレット、PCでオンライン学科を受講するために、 <mark>事前に電話やLINE通話の着信を受けない設定にする必要</mark>があります。 以下の手順に従い、設定を行ってください。 オンデマンドで映像を見ているときに着信を受けた場合、**映像が終了**し、**はじめからやり直す**ことになります。

### ●windows10(PC)の場合

通知オフ

1. 「Windows」アイコンをクリックします

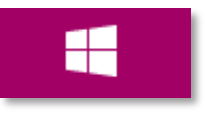

2. 「Windows」アイコン展開後表示される 「設定」アイコンをクリックします。

| 8 | Administration |
|---|----------------|
| Ľ | ドキュメント         |
|   | ピクチャ           |
| ţ | 設定             |
| Ф | 電源             |

3. 「システム」アイコンをクリックします。 ※「システム」は「Windows + I」のショートカットキーを 入力することでも開くことができます。

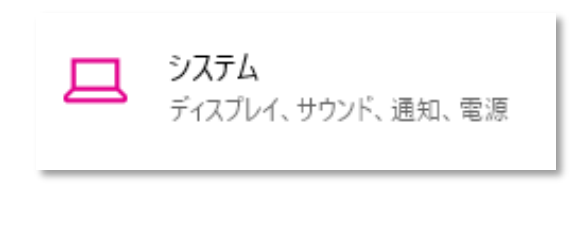

4. 「通知とアクション」をクリックします。

| システム |          |  |
|------|----------|--|
| Ţ    | ディスプレイ   |  |
| 다))  | サウンド     |  |
| ₽    | 通知とアクション |  |
| I    | 集中モード    |  |
| Ċ    | 電源とスリープ  |  |

5. 「通知」をオフにします。

通知とアクション

クイック アクション

クイック アクションの追加、削除、並べ替えをアクション センターで直接行うことがで きます。

クイック アクションの編集

#### 通知

I

アプリやその他の送信者からの通知を取得する

**ा** तर

通知を取得するタイミングを制御するには、集中モードをご利用ください。 集中モード設定

通知をオフにしても重要な通知、ライン等アプリによる着信は 入る場合がございます。 ライン等アプリによる着信について別途アプリ内で設定する必 要があります。

3までの操作はWindows10,11で共通です。

# オンライン学科教習の受講前設定(オンデマンド編)

## [オンデマンド受講時の着信設定]

スマートフォンやタブレット、PCでオンライン学科を受講するために、 <mark>事前に電話やLINE通話の着信を受けない設定にする必要</mark>があります。 以下の手順に従い、設定を行ってください。 オンデマンドで映像を見ているときに着信を受けた場合、**映像が終了**し、**はじめからやり直す**ことになります。

### ●windows11(PC)の場合

通知オフ

- 1. 「Windows」アイコンをクリックします
- 4. 「通知」をクリックします。

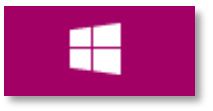

2. 「Windows」アイコン展開後表示される 「設定」アイコンをクリックします。

| 8 | Administration |
|---|----------------|
| ß | ドキュメント         |
|   | ピクチャ           |
| ŝ | 設定             |
| ₾ | 電源             |

3. 「システム」アイコンをクリックします。 ※「システム」は「Windows + I」のショートカットキーを 入力することでも開くことができます。

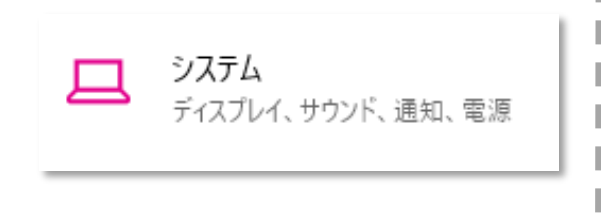

通知をオフにしても重要な通知、ライン等アプリによる着信は 入る場合がございます。 ライン等アプリによる着信について別途アプリ内で設定する必

フィン寺ゲンジによる有信について別医ゲンジ内で設定する必要があります。

3までの操作はWindows10,11で共通です。

- ディスプレイ
  モニター、明るさ、夜間モード、ディスプレイ プロファイル
- this for the second second

通知
 アブリとシステムからのアラート、応答不可

- 5. 「通知」をオフにします。
- システム > 通知
  - ↓ 通知 アプリやその他の送信者からの通知を取得

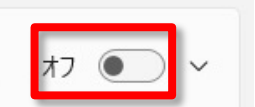